#### Туре

| Name                 |                                                                              |                                  | Ordering Type No. | Remarks                              |
|----------------------|------------------------------------------------------------------------------|----------------------------------|-------------------|--------------------------------------|
| Application Software | Automation Organizer CD (English, Ja<br>(WindLDR is also available in German | panese, Chinese)<br>and Spanish) | SW1A-W1C          |                                      |
| User's Manual        | MicroSmart Pentra FC5A (Note 1)                                              | Japanese                         | FC9Y-B1137        |                                      |
|                      |                                                                              | English                          | FC9Y-B1138        |                                      |
|                      | MicroSmart FC4A (Note 1) (Note 2)                                            | Japanese                         | FC9Y-B1142        | Automation Organizer CD contains the |
|                      | WindO/LNV/2                                                                  | Japanese                         | HG9Y-B1118        |                                      |
|                      | WITUU/I-INV2                                                                 | English                          | HG9Y-B1119        |                                      |

Note 1: Includes the operating instructions of WindLDR.

Note 2: English version of MicroSmart FC4A can be downloaded from IDEC's website

#### **Applicable PLCs and Operator Interfaces**

#### Programmable Controllers

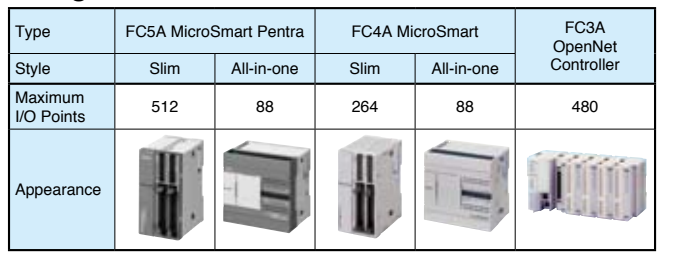

#### Operator Interfaces

| Туре             | HG1F            | HG2G                           | HG2F                           | HG3F           | HG4F           | HG2S                      |
|------------------|-----------------|--------------------------------|--------------------------------|----------------|----------------|---------------------------|
| Screen<br>Size   | 4.6 inches      | 5.7 inches                     | 5.7 inches                     | 10.4<br>inches | 12.1<br>inches | 5.7 inches                |
| Pixels           | 300 × 100       | 320 × 240                      | 320 × 240                      | 640 × 480      | 800 × 600      | 320 × 240                 |
| LCD              | STN             | STN                            | STN                            | TFT            | TFT            | STN                       |
| Display<br>Color | Mono-<br>chrome | 256 colors/<br>Mono-<br>chrome | 256 colors/<br>Mono-<br>chrome | 256 colors     | 256 colors     | 256 colors/<br>Monochrome |
| Appear-<br>ance  | <b>K</b> ar     |                                | 111                            |                |                |                           |

#### System Requirements

| Item                 | Requirement                                                                    |
|----------------------|--------------------------------------------------------------------------------|
| OS                   | Windows 2000 (SP4), XP (SP3), Vista (except for 64-bit version)                |
| CPU                  | 1 GHz minimum                                                                  |
| Memory               | 512MB minimum (1GB recommended)                                                |
| Available Disk Space | 800MB minimum                                                                  |
| Graphic              | XGA (1024 × 786) minimum                                                       |
| User                 | Windows 2000/XP: administrator account<br>Windows Vista: administrator account |
| Others               | Mouse, CD-ROM drive<br>.NET framework 2.0 or later                             |

#### **Software Registration**

After purchasing Automation Organizer, please register your software so that IDEC can notify you of any future upgrades or enhancements

#### **Download Center**

Users who already have WindLDR or WindO/I-NV2 can upgrade their software to the Automation Organizer.

http://www.idec.com/download/

Manuals, catalogs, sample programs, and CAD data can also be downloaded.

#### Precautions for Upgrading

#### For WindLDR users:

- 1. The free WindO/I-NV2 update does not contain the Symbol Factory of over 5000 symbols. Purchasing of Automation Organizer is necessary to obtain the Symbol Factory symbols
- 2. WindLDR Ver. 5\* saves user programs in the following seven file types:
- \*.ldr (ladder program), \*.sym (symbol data), \*.bmk (bookmarks data), \*.cus (custom monitor data), \*.pcv (print settings data), \*.obu (device data list), \*.cod (binary code)
- WindLDR Ver. 6 saves these data as a \*.pjw file.

#### For WindO/I-NV2 users:

DEC

www.idec.com

Symbol Factory cannot be used with WindO/I-NV2 of Ver.2.1\* or before. Automation Organizer is necessary to use Symbol Factory.

| Safety<br>Precautions | <ul> <li>Read the user's manual or operating instruction sheets attached to the product to make sure of correct operation.</li> <li>Special expertise is required to install, wire, program, and operate the Automation Organizer. People without such expertise should not use Automation Organizer.</li> <li>Use Automation Organizer for programming the IDEC applicable products only.</li> </ul> |
|-----------------------|----------------------------------------------------------------------------------------------------|
|                       | <ul> <li>IDEC is not held liable or responsible for the user programs which users created using Automation Organizer.</li> </ul>                                                                                                    |

Specifications and other descriptions in this catalog are subject to change without notice

### **IDEC CORPORATION**

IDEC CORPORATION (USA) Fel: +1-408-747-0550 / (800) 262-IDEC (4332) Fax: +1-408-744-9055 / (800) 635-6246 IDEC CANADA LIMITED Tel: +1-905-890-8561, Toll Free: (888) 317-4332 Fax: +1-905-890-8562 E-mail: sales@ca.idec.cor IDEC AUSTRALIA PTY. LTD. Tel: +61-3-9763-3244, Toll Free: 1800-68-4332 Fax: +61-3-9763-3255 E-mail: sales@au.idec.com

7-31, Nishi-Miyahara 1-Chome, Yodogawa-ku, Osaka 532-8550, Japan Tel: +81-6-6398-2571, Fax: +81-6-6392-9731 E-mail: marketing@idec.co.jp IDEC ELECTRONICS LIMITED Tel: +44-1256-321000, Fax: +44-1256-327755 E-mail: sales@uk.idec.com IDEC ELEKTROTECHNIK GmbH Tel: +49-40-25 30 54 - 0, Fax: +49-40-25 30 54 - 24 E-mail: service@idec.de IDEC (SHANGHAI) CORPORATION Tel: +86-21-5353-1000, Fax: +86-21-5353-1263 IDEC (SHENZHEN) CORPORATION Tel: +86-755-8356-2977, Fax: +86-755-8356-2944

IDEC IZUMI (H.K.) CO., LTD. Tel: +852-2803-8989, Fax: +852-2565-0171 E-mail: info@hk.idec.com IDEC TAIWAN CORPORATION el: +886-2-2698-3929, Fax: +886-2-2698-393 E-mail: service@tw.idec.com IDEC IZUMI ASIA PTE. LTD. Tel: +65-6746-1155, Fax: +65-6844 E-mail: info@sg.idec.com

Cat. No. EP1303-0 MARCH 2009 2.7T PRINTED IN JAPAN

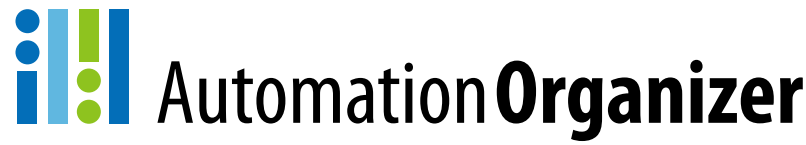

## System configuration software for the creation of the optimal automation environment

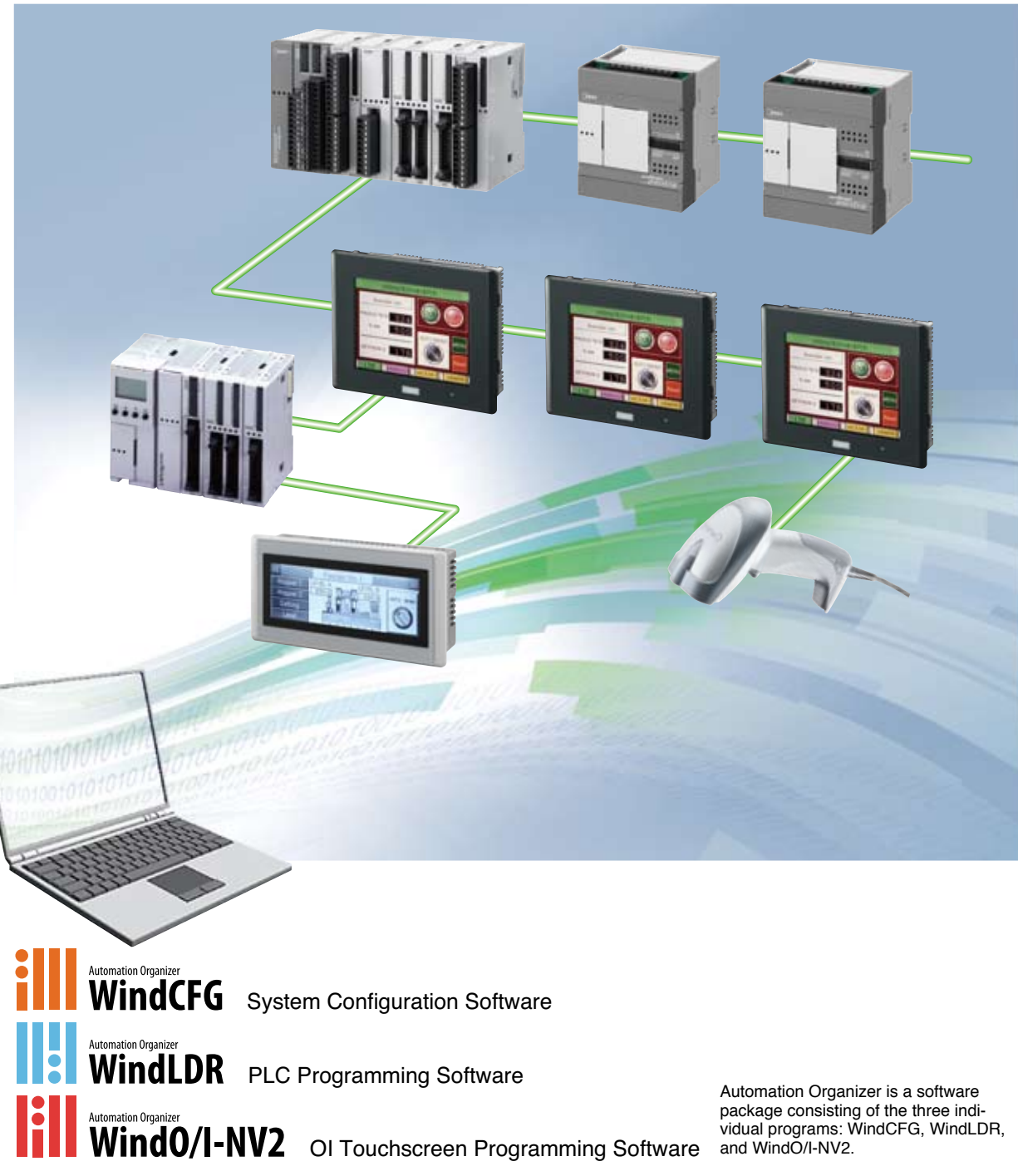

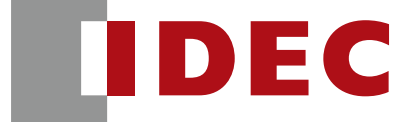

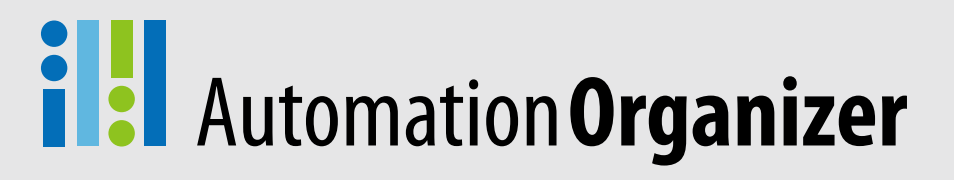

# New user-friendly interface for less work in system configuration, programming, debugging, and system start-up.

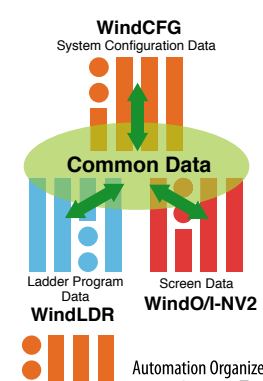

#### System Integration Software: Automation Organizer

A system using PLCs and operator interfaces can be designed intuitively with the system configuration software Wind-CFG. Components can be laid out easily by dragging and dropping the icons. Tags and other data, which previously needed separate management by WindLDR and WindO/I-NV2, can now be managed under one software-WindCFG. Central data configuration and management is possible, and WindCFG's batch setting and editing functions dramatically increase efficiency of overall system development.

# WindCFG System Configuration Software Ver. 1.\*

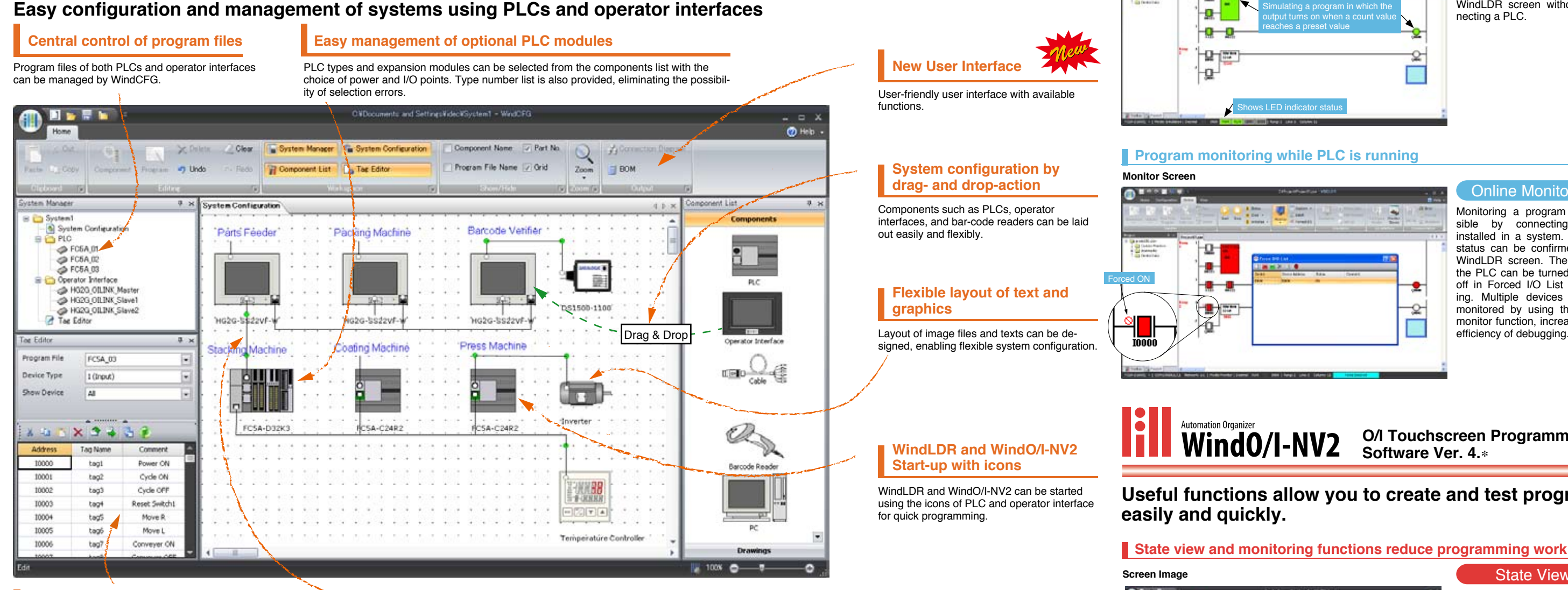

#### Consolidated management of device addresses and tag names

Device addresses and tag names can be edited and managed by a tag editor, and any changes are reflected in WindLDR and WindO/I-NV2 automatically. A cross-reference function makes it easy to locate where the device addresses and tag names are used.

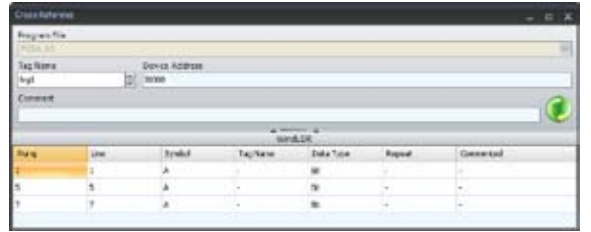

#### Cable selection and diagrams

Just connect a PLC and an operator interface with a cable; the best choice of cable and communication conditions is selected automatically. Connection diagram is shown by clicking the connection diagram icon.

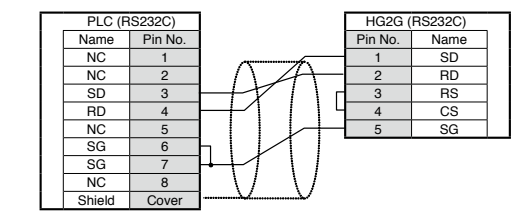

#### Data output function for system design **Bill of materials**

System configuration diagram, cable diagram, and bill of materials can be outputted as an RTF file for use with software such as Microsoft Word

#### Parts List

| Pat/6           | Productilana                                      | Guarthy | Price | Tend | Conset                                                                                                    |
|-----------------|---------------------------------------------------|---------|-------|------|----------------------------------------------------------------------------------------------------|
| PC3A<br>(2492   | PCM/Moslimat<br>Peres                             | 1       |       |      | Nated Voltage: (20-2449 Al. Bross-died UCs: 244/31nd Stated Type Role, Nat.), Co. 86 Program.<br>Cognetity. 244 System Research Analog. UCs 32 Data Microsov. 281–2010, 734–256, DIF 1256, 214–2368.  |
| R54<br>0000     | KS4 Restmat<br>Peike                              | 1       |       |      | Rend Velage: 3N 2K Robusted USs Discrimination Codput Type: Turnate (Init) Num206, 512<br>Program Capacity M. 403ptics Nameum analysis (ID: M: Data Nemory<br>(ID:+4000, The -2010, ID:+201, ID:-204) |
| 282800-<br>1198 | Altin Compart Cost<br>officiality Loops<br>Towner | 1       |       |      | 10 Insuran Analas                                                                                                    |
| HORE            | HILDS Operator<br>Interface                       | 3       |       |      | 3.1º 256 colors traditionere Resolution 1256.341 word Ref: 85.2120/081/432 Restange to Ref.<br>85.2127 (FC and Sat support Diverse). Not access there Units 1.44 from                                 |

(090330)

## Automation Organize WindLDR PLC Programming software Ver. 6.\*

### No special tools required. Easy debugging with simulation and online monitoring functions.

#### Program simulation

Simulation screer

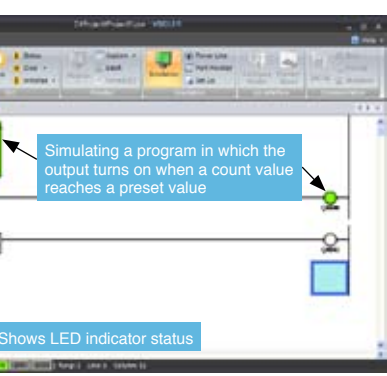

#### Simulation

Actual PLC is not necessary to test your programs. The operation of ladder programs can be confirmed easily on the WindLDR screen without connecting a PLC.

#### Online Monitori

Monitoring a program is pos sible by connecting PLCs installed in a system. The I/O status can be confirmed on a WindLDR screen. The I/Os of the PLC can be turned on and off in Forced I/O List for testing. Multiple devices can be monitored by using the batch monitor function, increasing the efficiency of debugging

## **O/I Touchscreen Programming** Software Ver. 4.\*

# Useful functions allow you to create and test programs

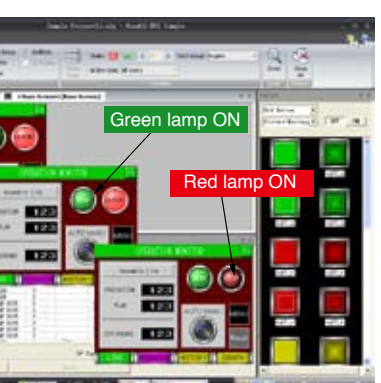

#### State View

On/off status of buttons and lamps, and also the changes of each component can be previewed on the screen

#### Monitoring

Actual operation of operator interface can be confirmed easily while editing the data. Devices and their operations on the operator interface can be shown and checked on the screen. making it possible to create programs easily and quickly.